## **Tutorial para MATRÍCULA ONLINE no SigaA**

## **1. ACESSAR SIGAA**

1.1 Acessar a página do SIGAA: https://sigs.ufrpe.br/sigaa/logar.do?dispatch=logOff

## 1.2 Realizar o LOGIN

| UFRPE - SIGAA - Sistema Integrado de Gest                                                                      | ão de Atividades Acadêmicas                                                                                                    |                                                                                                   |
|----------------------------------------------------------------------------------------------------|----------------------------------------------------------------------------------------------------|---------------------------------------------------------------------------------------------------|
|                                                                                                    |                                                                                                    |                                                                                                   |
| O sistema diferencia letras maiúso                                                                             | ATENÇÃO!<br>culas de minúsculas APENAS na senha, portanto ela deve se<br>no cadastro.                                                                                     | er digitada da mesma maneira que                                                                  |
| SIGAA<br>(Acadêmico)                                                                                           | SIPAC<br>(Administrativo)                                                                                                    | SIGRH<br>(Recursos Humanos)                                                                       |
| <b>SIGAdmin</b><br>(Administração e Comunicação)                                                               |                                                                                                    |                                                                                                   |
| Perdeu o                                                                                                    | e-mail de confirmação de cadastro? Clique aqui para rec<br>Esqueceu o login? Clique aqui para recuperá-lo.<br>Esqueceu a senha? Clique aqui para recuperá-la.<br>Usuário: | uperá-lo.                                                                                         |
| Professor ou Funcionário,<br>caso ainda não possua cadastro no SIGAA,<br>clique no link abaixo.<br>Cadastre-se | Aluno,<br>caso ainda não possua cadastro no SIGAA,<br>clique no link abaixo.<br>Cadastre-se                                                                               | Familiares,<br>caso ainda não possuam cadastro no SIGAA,<br>clique no link abaixo.<br>Cadastre-se |
| SIGAA   Secretaria de Tecnologias Digitais (                                                                   | STD) - (81) 3320-6046   Copyright © 2006-2021 - UFRN - produ                                                                                                    | cao-jboss03.producao-jboss03 - vSNAPSHOT                                                          |

Figura 1: Uma vez na página de Sistemas, verificar seta azul que indica o link para acesso.

## 2. REALIZAR A MATRÍCULA ONLINE

- 2.1 Acessar o menu ENSINO
- 2.2 Clicar em MATRÍCULA ON-LINE
- 2.3 Depois em REALIZAR MATRÍCULA
- 2.4 Há duas situações:
  - <u>Veteranos concluintes:</u> selecionam a opção DEFESA para se matricular em Dissertação
  - Novatos / Veteranos: selecionam a opção DISCIPLINAS para se matricular nas disciplinas do programa.

**2.5** Basta clicar em "CONFIRMAR MATRÍCULAS". Na tela seguinte, será solicitado algum dado pessoal (podendo ser CPF, RG, data de nascimento, etc.) e a sua senha para confirmar a matrícula.

2.6 Após essa confirmação de matrícula, basta aguardar a anuência da Secretaria/Coordenação do programa

| UFRPE - SIGAA - Sig                                        | tema Integrado de Gestão de Atividades Ac                                                           | adêmicas                  | A+ A                                           | - Aiuda? Tempo                  | de Sessão: 00:25 SAIR |
|------------------------------------------------------------|----------------------------------------------------------------------------------------------------|---------------------------|------------------------------------------------|---------------------------------|-----------------------|
| DIEGO DE Q. JORDAO Alterar vi<br>COORDENAÇÃO PÓS-GRADUAÇÃO | nculo<br>D EM ENGENHARIA FÍSICA-PRPG (11.01.29.17.18)                                               | Semestre atual: 2021.2    | 🎯 Módulos<br>📲 Menu Discente                   | 🚯 Caixa Postal 🎅 Alterar senha  | ≽ Abrir Chamado       |
| 🛭 😂 Ensino 🍦 Pesquisa                                      | Extensão 🛛 🥀 Ações Associadas 🛛 🖹 Biblioteca                                                        | 🚨 Bolsas 🛛 🍓 Outros       |                                                |                                 |                       |
| PORTAL DO DISCENTE                                         | > MATRÍCULA STRICTO SENSU > TELA I                                                                  | [NICIAL                   |                                                |                                 |                       |
| Caro(a) Aluno(a),                                          |                                                                                                    |                           |                                                |                                 |                       |
| Durante o período de matrí                                 | cula o sistema permitirá que você efetue sua sol                                                    | licitação de matrícula er | n componentes curricula                        | ares.<br>Ko do com Decomos do I | Día anduraño          |
| Portanto, você só estará efe                               | ao das soncitações de matricula estão sujeitas a<br>stivamente matriculado após a análise realizada | por eles.                 | itauor ou da coordenaça                        | io uo seu programa de           | ros-graduaçao.        |
| Para iniciar ou continuar un                               | na solicitação, clique em uma das opções abaixo                                                     |                           |                                                |                                 |                       |
|                                                            |                                                                                                    |                           |                                                |                                 |                       |
|                                                            | ΟΡÇĈ                                                                                                | óes de Matrícula          |                                                |                                 |                       |
| <b>()</b>                                                  | EXAMES DE PROFICIÊNCIA<br>(nenhuma solicitação cadastrada)                                          |                           | )ISCIPLINAS<br>19 horas integralizadas         |                                 |                       |
|                                                            | ATIVIDADES COMPLEMENTARES                                                                           |                           | <b>)UALIFICAÇÃO</b><br>nenhuma solicitação cad | lastrada)                       |                       |
|                                                            |                                                                                                    |                           | )EFESA<br>1 negada)                            |                                 |                       |
|                                                            | 0                                                                                                   |                           |                                                |                                 |                       |
|                                                            | 0                                                                                                   | OTRAS OFÇÜES              |                                                |                                 |                       |
| Ŷ                                                          | VISUALIZAR HISTÓRICO                                                                                | <u></u>                   | Comprovante de Mai                             | FRÍCULA                         |                       |
|                                                            | Po                                                                                                  | ortal do Discente         |                                                |                                 |                       |
| SIGAA   Secret                                             | aria de Tecnologias Digitais (STD) - (81) 3320-6046                                                 | Copyright © 2006-2021     | - UFRN - validacao-iboss01                     | 1.validacao-iboss01 - vSN       | APSHOT                |

Figura 2: Página para REALIZAR MATRÍCULA

| DORDENAÇÃO PO                  | RDAO Alterar vinc                       | ulo                                                                                                    | Semestre atual: 2021.2                      | Módulos                  | Caiva Postal         | Abrir (                          | The second state |
|--------------------------------|-----------------------------------------|----------------------------------------------------------------------------------------------------|---------------------------------------------|--------------------------|----------------------|----------------------------------|------------------|
| CONDENINGRO PC                 | IS-GRADIAC ACT                          | EM ENGENHARIA EÍSICA-DRDG (11.01.29.17.19)                                                             | Semestre atdan 2021.2                       | - House                  | Calva Postal         |                                  | namad            |
| JOORDENAGAO POSTORADUAÇÃO EM   |                                         | In ENGLINARIA FISICA-PRPG (11.01.29.17.18)                                                             |                                             | 📲 Menu Discente          | 👮 Alterar senha      |                                  |                  |
| PORTAL DO                      | DISCENTE >                              | MATRÍCULA ON-LINE 2021.2 > TUR                                                                         | MAS ABERTAS DO PRO                          | DGRAMA                   |                      |                                  |                  |
| Selecione uma<br>Dúvidas sobre | a ou mais turma<br>as disciplinas e     | as da lista abaixo e confirme a seleção atravé<br>do seu currículo? <b>Clique Aqui</b> para ver seu cu | s do botão <b>Adicionar Tu</b><br>urrículo. | rmas, localizado no fina | al desta página.     |                                  |                  |
| <b>Đ</b> Voltar à tela inicial | Ver orien                               | ntações da<br>ação                                                                                     |                                             |                          |                      |                                  |                  |
| DADOS DO                       | DISCENTE                                |                                                                                                    |                                             |                          |                      |                                  |                  |
|                                | Discente: 1<br>Curso: E<br>Currículo: N | 23456789 - DIEGO DE QUEIROZ JORDAO 🔽<br>NGENHARIA FÍSICA - MESTRADO UACSA - M<br>IEF01                 | er histórico<br>IESTRADO                    |                          |                      |                                  |                  |
|                                |                                         | Não é permitida a matrícula do discente                                                                | Ver detalhes da turma                       | nitida a matrícula do    | discente na turma    |                                  |                  |
|                                |                                         | TURMAS ABERTAS PAR                                                                                     |                                             | SEU PROGRAMA             |                      |                                  |                  |
| ,                              | Furma                                   | Docente(s)                                                                                             |                                             |                          | Ho                   | rário                            | Loca             |
| UTRAS DISC                     | IPLINAS DO P                            | ROGRAMA                                                                                                |                                             |                          |                      |                                  |                  |
| PPEF0019                       | - DINÂMICA NÃO                          | LINEAR                                                                                                 |                                             |                          |                      |                                  |                  |
| ا 🗌 🌮                          | furma 01                                | MARTINE PATRICIA ARLETTE CHEVROLLIER                                                                   |                                             |                          | 2345<br>(09/<br>27/0 | 56T2345<br>08/2021 -<br>18/2021) | Online           |
| PPEF0009                       | - NANOTECNOLO                           | GIA E NANOMATERIAIS                                                                                    |                                             |                          |                      |                                  |                  |
| ז 🗌 🌮                          | furma 01                                | LEANDRO PIAGGI RAVARO e ANA CLAUDIA VAZ DE                                                             | ARAUJO                                      |                          | 2T2:<br>(09/<br>10/1 | 8 4T45<br>08/2021 -<br>.2/2021)  | Online           |
| PPEF0015                       | - ÓTICA DE FOUI                         | NER                                                                                                    |                                             |                          |                      |                                  |                  |
| ا 🗋 🌮                          | furma 01                                | WELITON SOARES MARTINS                                                                                 |                                             |                          | 4T2:<br>(09/<br>10/1 | 8 6T45<br>08/2021 -<br>.2/2021)  | Online           |
| PPEF0002                       | - MÉTODOS MAT                           | EMÁTICOS PARA ENGENHEIROS                                                                              |                                             |                          |                      |                                  |                  |
| ا 🗋 🍋                          | furma 01                                | CARLINDO VITORIANO DOS SANTOS JUNIOR                                                                   |                                             |                          | 3T45<br>(09/<br>10/1 | 5 5T23<br>08/2021 -<br>2/2021)   | Online           |
| CEFIS000                       | 01 - TREINAMENT                         | 0 29-07-21                                                                                             |                                             |                          |                      |                                  |                  |
| و 🗋 🤹                          | furma 01                                | RAFAEL ALVES DE OLIVEIRA                                                                               |                                             |                          | 7N4                  |                                  | kkkkk            |
| ا 🛛 🌮                          | furma 03                                | 44 - ADRIANO DA SILVA MARQUES e RAFAEL ALVES                                                           | 5 DE OLIVEIRA                               |                          | 7N1:                 | 2                                | 4444             |
|                                |                                         |                                                                                                    | Adicionar Turmas                            |                          |                      |                                  |                  |
|                                |                                         |                                                                                                    |                                             |                          |                      |                                  |                  |

Figura 3: Selecionando DISCIPLINAS, a grade de disciplinas ofertadas aparecerá. Basta clicar em tantas caixas de seleção quantas quiser para se matricular. Depois, clique em ADICIONAR TURMAS.